## Google アカウントの作成について

1. ホームページにアクセス

2.

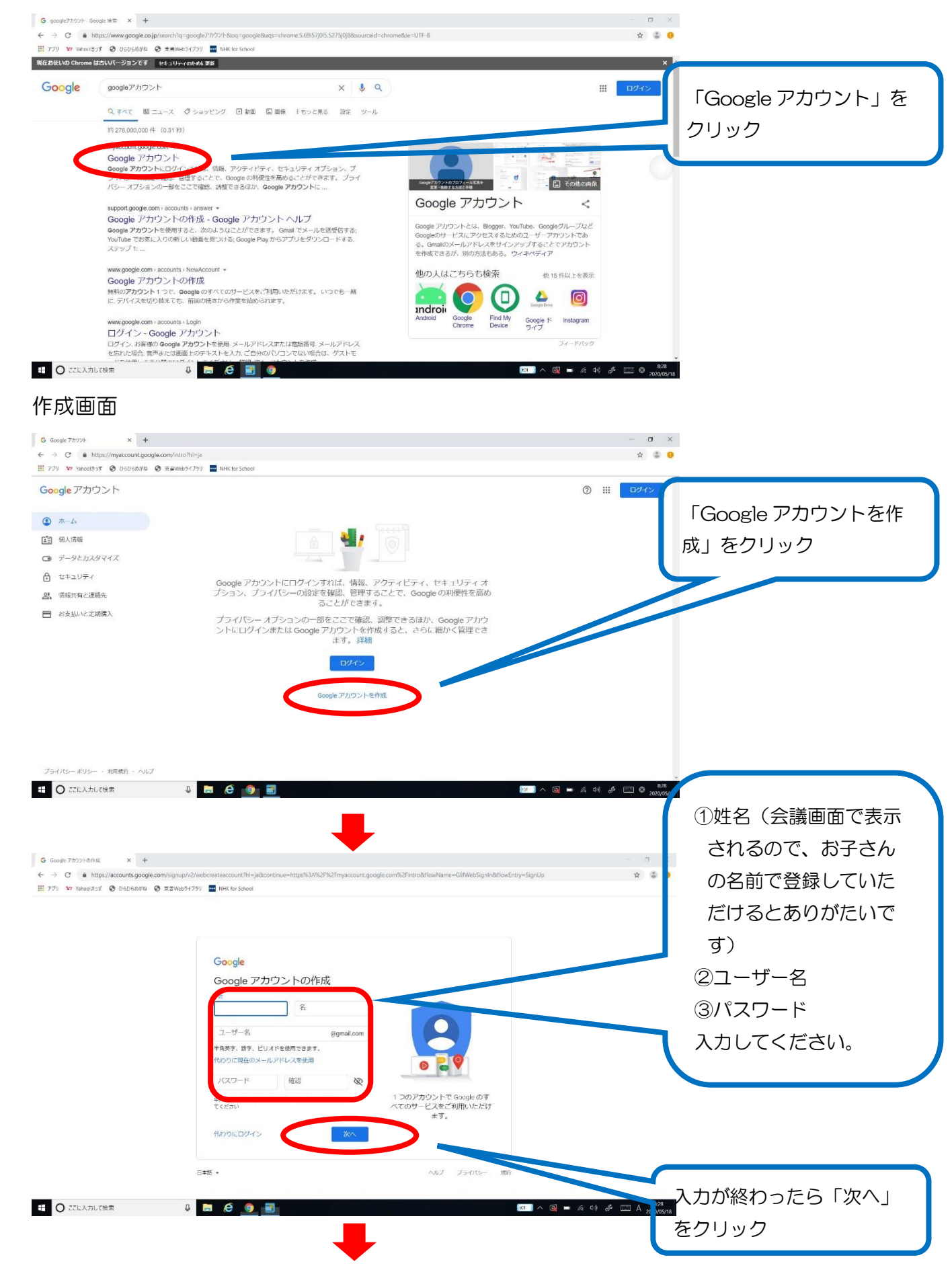

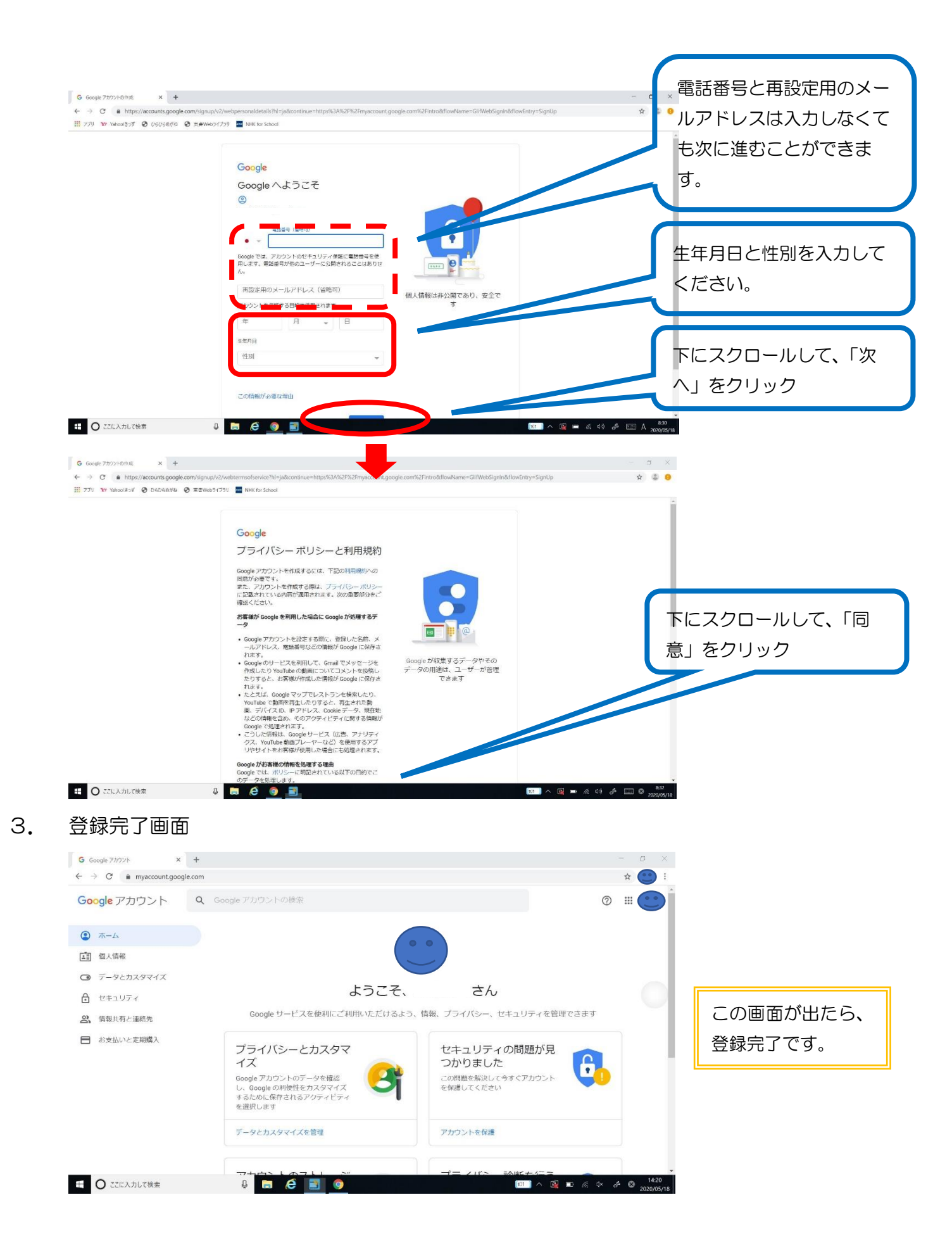